# District 20-W Secretary Training

Activity Reporting and <u>Monthly Membership</u> <u>Reporting</u> Entering

Service

Activities

# Log Into the LCI Website

At

# www.lionsclubs.org

LCI STORE MEMBER LIONS CLUB CENTER 100 LOCATOR

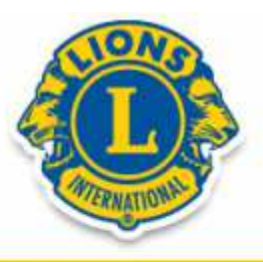

MyLCI - LCIF - LCICON - DONATE - Q - 🚱

**Click Here** 

### WHO WE ARE HOW WE SERVE BE A LION NEWS AND MEDIA

ULLADULLA MILTON (201N2)

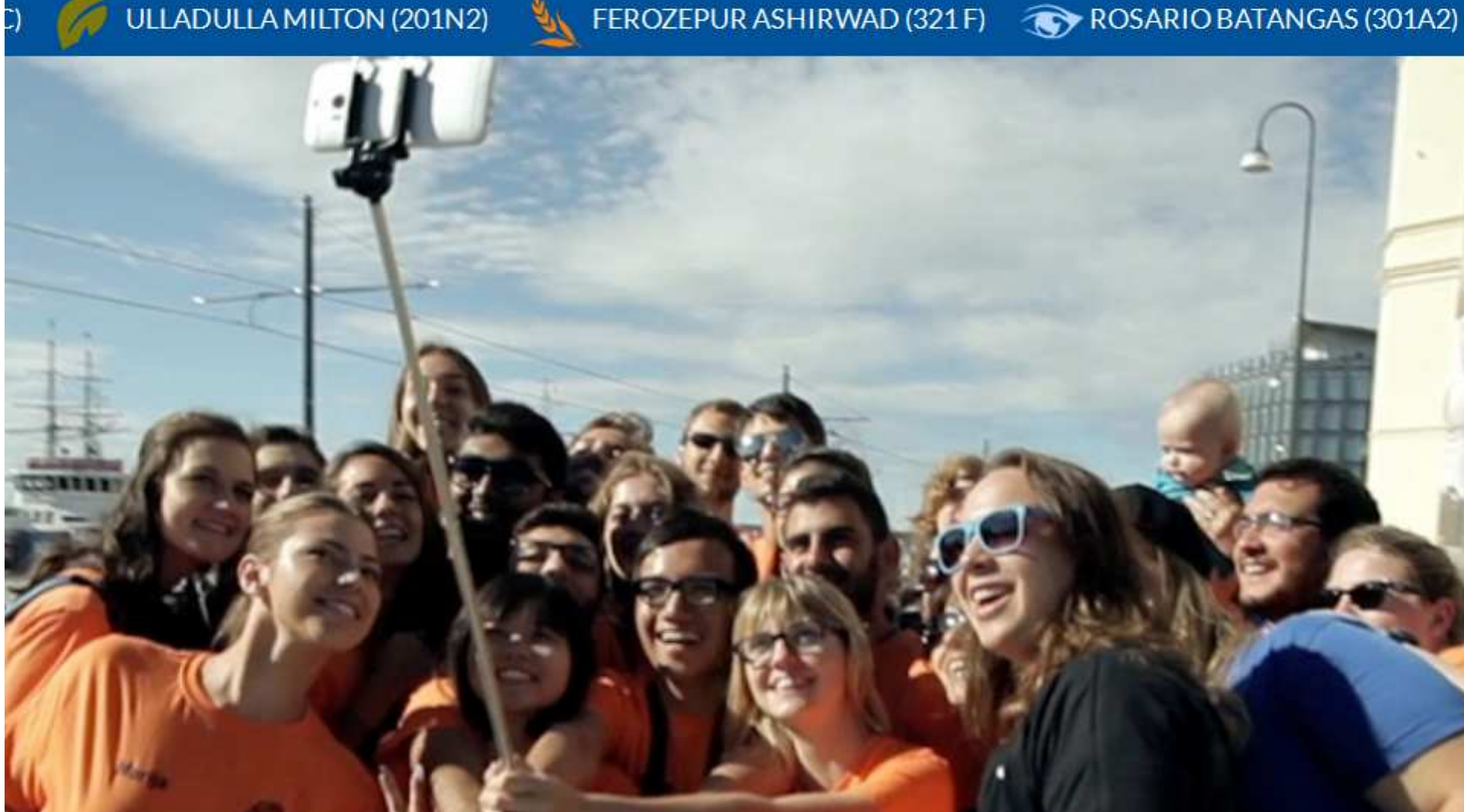

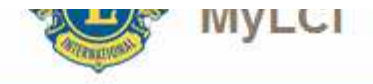

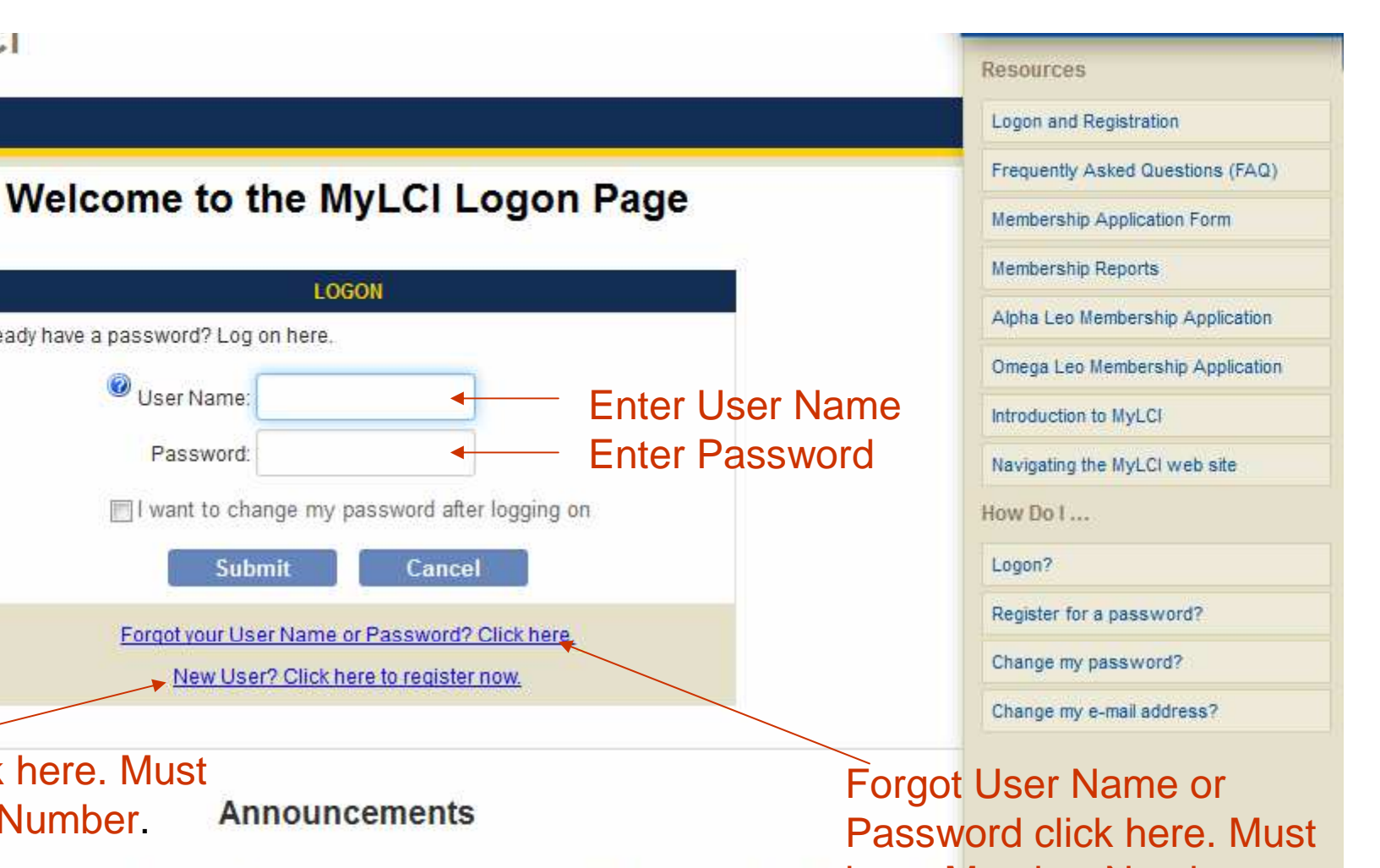

#### Club Officers

After your club has elected their 2015-2016 officers, you are then ready to report your next year officers to International Hendrey Member Number. and to your district office. Click Reporting Next Year Officers to view a 3 minute video that demonstrates how to report your officers using MyLCI.

Beginning May 18, your newly elected 2015-2016 club officers will be able to login to the MyLCI and access the Training Area and then on July 1 they will have full access to MyLCI, as a club officer.

LOGON

Already have a password? Log on here.

User Name:

Password'

Submit

#### District Governor Elect

Beginning May 18, you will be able to assign your 2015-2016 chairpersons and create your regions and zones for 2015-2016.

Weekly Website Outage - System backups are performed each Sunday between 6:15 AM and 7:00 AM Central Time (Chicago USA). MyLCI is not available during this time period.

Support - mylci@lionsclubs.org - 630-468-6900

New User click here. Must

have Member Number

| 0 🖬 🤤                            | 🛛 🐽 t                  | pa 🛃 🏄                     | R 🖬 🔅            | ebay 🧳         | ۶ +                                                               |
|----------------------------------|------------------------|----------------------------|------------------|----------------|-------------------------------------------------------------------|
| AA                               |                        | English Deutsch            | Español Français | Italiano       | Português Suomi Svenska 日本語 한국어 中文                                |
| istrict Public Relations & Lion  | is Information Chairp  | erson MICHAEL MURTAGH      |                  |                | Select a different title 🔻 Logout                                 |
| MyLC                             |                        |                            | Select Co        | orrect T<br>ed | Title Support Center -                                            |
| Home 🛛 My Lions Clubs 👻          | My District 👻 My       | Multiple District 👻        |                  |                |                                                                   |
| District 20 W (65701) - NY UN    | ITED STATES            |                            |                  |                |                                                                   |
| 🐠 Home                           |                        |                            |                  |                |                                                                   |
| My Tasks                         |                        | My Clubs                   |                  |                | My Info                                                           |
| View Club Membership Summar      | ies                    | Status     Newly Chartered |                  | Clubs<br>0     | 2015 - 2016 District Public Relations & Lions<br>Information Chai |
| View Service Activities          |                        | Status Quo<br>Cancelled    |                  | 0              | Club                                                              |
| View a District Region/ Zone Str | ructure                | Pending                    |                  | 0              | QUAD TOWN (82910)                                                 |
| View Reports                     |                        | Ac                         | tive 33          |                | PO Box 161<br>Winthrop,NY 13697                                   |
|                                  |                        |                            |                  |                | Officer Correspondence Address<br>PO Box 161<br>Winthrop,NY 13697 |
|                                  |                        |                            |                  |                | Home 315 389-4165<br>E-mail outageco@yahoo.com                    |
| My Members Statistics            | Updated 8/29/2015 4:50 | PM My Service Activitie    | s                | _              | My Officers                                                       |
|                                  | This Month This Y      | ear                        | This Month       | This Year      | Council Chairperson                                               |
| Opening Balance                  | 852                    | 849 Clubs with Activities  | 7                | 10             | Gary E Boisseau                                                   |
| Added Members                    | 2                      | 12 Clubs without Activitie | s 26             | 23             |                                                                   |
| Dropped Members                  | 2                      | 9                          |                  |                | Council Secretary                                                 |
| Closing Balance                  | 852                    | 852 2015-2016 Summary      | 1                |                | I Imotny F Jachiewski                                             |
| Net Gain/Loss                    | 0                      | 3 Number of Lion Hours     |                  | 644            |                                                                   |

| AAA                                                         | English      | Deutsch | Español                                                                                                    | Français                                     | Italiano                                  | Português                                 | Suomi                                | Svenska                                 | 日本語            | 한국어       | 中文     |
|-------------------------------------------------------------|--------------|---------|----------------------------------------------------------------------------------------------------|----------------------------------------------|-------------------------------------------|-------------------------------------------|--------------------------------------|-----------------------------------------|----------------|-----------|--------|
| District Public Relations & Lions Information Chairperson I | MICHAEL N    | IURTAGH |                                                                                                    |                                              |                                           |                                           |                                      | Select a                                | a different    | title 🝷 l | Logout |
| MyLCI                                                       |              |         | - Andrew Contraction of the second second seco | District 20 W<br>District 20 W<br>Region Cha | / District P<br>/ District In<br>irperson | ublic Relation<br>formation Te<br>QUAD T( | ns & Lions<br>chnology (<br>OWN Club | Information<br>Chairpersor<br>President | n Chairpe<br>1 | rson      | _      |
| Home My Lions Clubs 👻 My District 👻 My Multiple             | e District 🔫 |         |                                                                                                    |                                              |                                           |                                           |                                      |                                         |                |           |        |

#### District 20 W (65701) - NY UNITED STATES

# 🐠 Home

| My Tasks            |                                  |
|---------------------|----------------------------------|
| View Club Member    | ship Summaries                   |
| View Service Acti   | vities                           |
| View a District Reg | gion/ Zone Structure             |
| View Reports        |                                  |
|                     |                                  |
|                     |                                  |
| Mu Membere          | Statistics Undated 8/29/2015 4-5 |

| Status          |    | Clubs |
|-----------------|----|-------|
| Newly Chartered |    | 0     |
| Status Quo      |    | 0     |
| Cancelled       |    | 0     |
| Pending         |    | 0     |
| Active          | 33 |       |
|                 |    |       |
|                 |    |       |

# Select Title As Required

#### My Info 2015 - 2016 District Public Relations & Lions Information Chai MICHAEL J MURTAGH (1991189) Club QUAD TOWN (82910) Member Correspondence Address PO Box 161 Winthrop,NY 13697 Officer Correspondence Address PO Box 161 Winthrop, NY 13697 315 389-4165 Home outageco@yahoo.com E-mail

| My Members      | Statistics Updated 8/29/2 | 2015 4:59 PM |
|-----------------|---------------------------|--------------|
|                 | This Month                | This Year    |
| Opening Balance | 852                       | 849          |
| Added Members   | 2                         | 12           |
| Dropped Members | 2                         | 9            |
| Closing Balance | 852                       | 852          |
| Net Gain/Loss   | 0                         | 3            |
| Worldwide       | 1,378,5                   | 685          |

|       | Contraction of the local division of the local division of the loc |       | and the second second |
|-------|----------------------------------------------------------------------------------------------------|-------|-----------------------|
| 1000  | Conu                                                                                                    |       |                       |
| 101.0 | 3614                                                                                                    | 100 8 | <br>ILIC.             |
|       |                                                                                                    |       |                       |

٠

٠

.

|                          | This Month | This Year |
|--------------------------|------------|-----------|
| Clubs with Activities    | 7          | 10        |
| Clubs without Activities | 26         | 23        |
| 2015-2016 Summary        |            |           |
| Number of Lion Hours     |            | 644       |
| Number of People Served  |            | 3032      |

#### My Officers

Council Chairperson Gary E Boisseau

Council Secretary Timothy F Jachlewski

#### Council Treasurer Timothy F Jachlewski

#### Home My Lions Club 🛫 My District 👻 My Multiple District 🛩

#### QUAD TOWN (82910) - District 20 W - NY UNITED STATES

## Home 🙋

## Click on this Pull Down Menu or Click on More Service Activities

| My Tasks                                                                                                    | My Club                                                                                                    | My Info                                                                                                    |
|----------------------------------------------------------------------------------------------------|----------------------------------------------------------------------------------------------------|----------------------------------------------------------------------------------------------------|
| Enter current year's officers.                                                                                                    | QUAD TOWN (82910)<br>founded in 2004<br>Meeting<br>Every 2nd, 4th Thursday at 18:30<br>American Legion Post #514<br>675 St Hwy 11C<br>Winthrop,NY 13697                                                                                                    | 2015 - 2016 District Public Relations & Lions<br>Information Chai<br>MICHAEL J MURTAGH (1991189)<br>Club<br>QUAD TOWN (82910)<br>Member Correspondence Address<br>PO Box 161<br>Winthrop,NY 13697<br>Officer Correspondence Address<br>PO Box 161<br>Winthrop,NY 13697<br>Home 315 389-4165<br>E-mail outageco@yahoo.com |
| My Members                                                                                                    | My Service Activities                                                                                                    | My Officers                                                                                                    |
| Membership Reporting Status           Month         J         A         S         O         N         D         J         F         M         A         M         J | Recent Service Activity<br>Home Town Heroes Muskie Challenge                                                                                                    | District Governor<br>Elizabeth A. Walker                                                                                                    |
| Reported     Image: Constraint of the system       Membership Summary     27       Regular Member     27       Total     27                                         | 2015-2016 Service Activity Summary         Total service activities       11         Number of Lion Hours       188         Funds Raised (USD)       0.00         Funds Donated (USD)       100.00         Number of People Served       111         Centennial Service Challenge       Youth         Vision       Hunger Environment | Cabinet Secretary<br>Gail I Murtagh<br>Cabinet Treasurer<br>Gail I Murtagh<br>Region Chairperson<br>MICHAEL J MURTAGH<br>Zone Chairperson<br>Donna E Ober                                                                                                    |
| More Membership                                                                                                    | More Service Activities                                                                                                    | More Officers                                                                                                    |

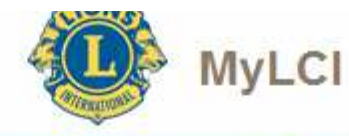

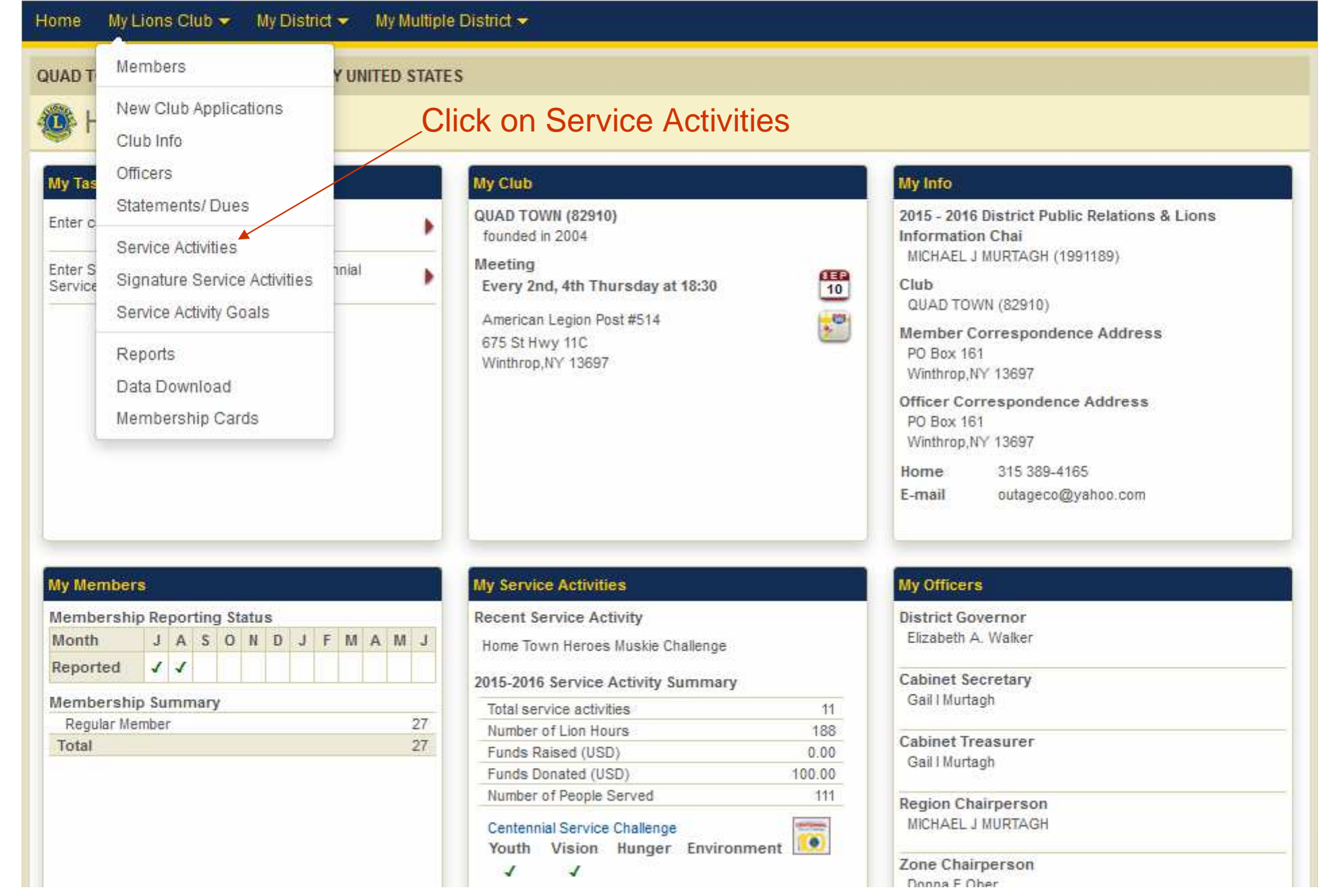

#### QUAD TOWN (82910) - District 20 W - NY UNITED STATES Service Activities Click on Add Activity Add Activity Add Activity Find Activities \* Current Fiscal Year Service Activities - August - 5 Activities found -Sort by Date Show 30 Page 1 of 1 - VA -Ogdensburg Wine, Beer, and Food Festival **Community & Cultural Activity** social / event August 08, 2015 Members attended the Festival to inquire and 3 Number of Lions Edit Activity find out the feasibility for our club to hold a Number of Lion Hours 12 similar event as a fund raiser. Number of People Served 0 Delete Activity Funds Donated (USD) 0 Funds Raised (USD) 0 Lions Cub Picnic August 07, 2015 **Community & Cultural Activity** other community & cultural activity The club began sponsoring a picnic for area Number of Lions 12 Edit Activity children in 2005. The name for the first Number of Lion Hours 40 couple of years was the "Teddy Bear Picnic" = Number of People Served 100 **Delete Activity** and was changed appropriately to the "Lions Funds Donated (USD) 0 Cub Pionic." It has been and continues to be Funds Raised (USD) 0 an annual fun filled activity for area children. The picnic is in conjunction with the area's ✓ Shared Summer Festival. It is held on the school's ✓ Signature Activity playground. The club has served approximately 100 children per year. ✓ Engaging our Youth campaign Children begin the day listening to stories told in the area's park. Members ride with them on a hay ride from the park to the \* playground. The children are offered Home Town Heroes Muskie Challenge Donations Non-LCIF Donations August 17, 2015 A donation was given to the Home Town Heroes Number of Lions 0 Edit Activity to help defray the costs of food at the Muskie Number of Lion Hours 0 Challenge event. Funds Donated (USD) 100 Delete Activity Items Donated 0

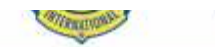

#### Home 🛛 My Lions Club 👻 My District 👻 My Multiple District 👻

#### QUAD TOWN (82910) - District 20 W - NY UNITED STATES

| c Activity Information  | м.                                                                                                    |                      |
|-------------------------|----------------------------------------------------------------------------------------------------|----------------------|
| Fiscal Year             | 2015-2016 👻                                                                                                    |                      |
| Activity Date           | Click                                                                                                    | on Activity Date Box |
| Signature Activity      | None                                                                                                    |                      |
| Activity Type           |                                                                                                    | Select Type          |
| Activity Title          |                                                                                                    |                      |
| Activity Description    |                                                                                                    |                      |
|                         |                                                                                                    |                      |
|                         |                                                                                                    |                      |
|                         |                                                                                                    |                      |
|                         |                                                                                                    |                      |
| ed Activity Informati   | 07                                                                                                    |                      |
| d Activity Informati    | ion<br>Share this story                                                                                                    |                      |
| iled Activity Informati | ion<br>▼ Share this story  □ District-wide Activity                                                                                                    |                      |
| led Activity Informati  | ion                                                                                                    |                      |
| led Activity Informati  | ion  Share this story  District-wide Activity  Centennial Service Challenge  Engaging our Youth campaign                                                                                                    |                      |
| iled Activity Informati | ion  Share this story  District-wide Activity  Centennial Service Challenge  Centennial Service Challenge  Sharing the Vision campaign  Sharing the Vision campaign                                                                                                    |                      |
| iled Activity Informati | ion  Share this story  District-wide Activity  Centennial Service Challenge  Centennial Service Challenge  Centennial Service  |                      |
| iled Activity Informati | ion  Share this story  Share this story  Centennial Service Challenge  Centennial Service Challenge  Centennial Service Challe |                      |

Browse ....

Browse ...

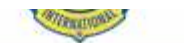

1000

#### Home 🛛 My Lions Club 👻 My District 👻 My Multiple District 🛩

#### QUAD TOWN (82910) - District 20 W - NY UNITED STATES

| 28                  |                         |                               |                                          |                                                               |                           |                                |                                     |      |        |        |           |
|---------------------|-------------------------|-------------------------------|------------------------------------------|---------------------------------------------------------------|---------------------------|--------------------------------|-------------------------------------|------|--------|--------|-----------|
| Fiscal Year         | 2015                    | 5-2016                        |                                          |                                                               |                           |                                | *                                   | Sele | ct App | oropri | ate Mo    |
| Activity Date       | 1                       |                               |                                          |                                                               |                           |                                |                                     |      |        |        |           |
| Signature Activity  | 0                       | Aug                           | 6                                        | - 20                                                          | 015                       | •                              | 0                                   |      |        |        |           |
| Activity Type       | Su                      | Мо                            | Tu                                       | We                                                            | Th                        | Fr                             | Sa                                  |      |        |        | Select Ty |
| Activity Title      |                         |                               |                                          |                                                               |                           |                                | 1                                   |      |        | 6      |           |
|                     | 2                       | 3                             | 4                                        | 5                                                             | 6                         | 7                              | 8                                   |      |        |        |           |
| ivity Description   | 9                       | 10                            | 11                                       | 412                                                           | 13                        | 14                             | 15                                  |      |        |        |           |
|                     | 16                      | 17                            | 18                                       | 19                                                            | 20                        | 21                             | 22                                  |      |        |        |           |
|                     | 23                      | 24                            | 25                                       | 26                                                            | 27                        | 28                             | 29                                  |      |        |        |           |
|                     | 30                      | 21                            |                                          |                                                               |                           |                                |                                     |      |        |        |           |
| ctivity Informatio  | n                       | TOPON.                        |                                          |                                                               |                           |                                |                                     |      |        |        |           |
| Activity Informatic | m<br>♥ Sh<br>■ Di:<br>C | are thi<br>strict-w<br>entenr | is sto<br>vide A<br>nial S<br>© E<br>© F | ry<br>Inctivity<br>ervice (<br>Engagir<br>Sharing<br>Relievin | Challe<br>ng our<br>the V | nge-<br>Youth<br>Ision<br>Hung | n campaigi<br>campaign<br>er campai | n    |        |        |           |

Images (File types - .jpeg, .gif, .png. File size less than 4 MB.)

Browse ....

Browse ...

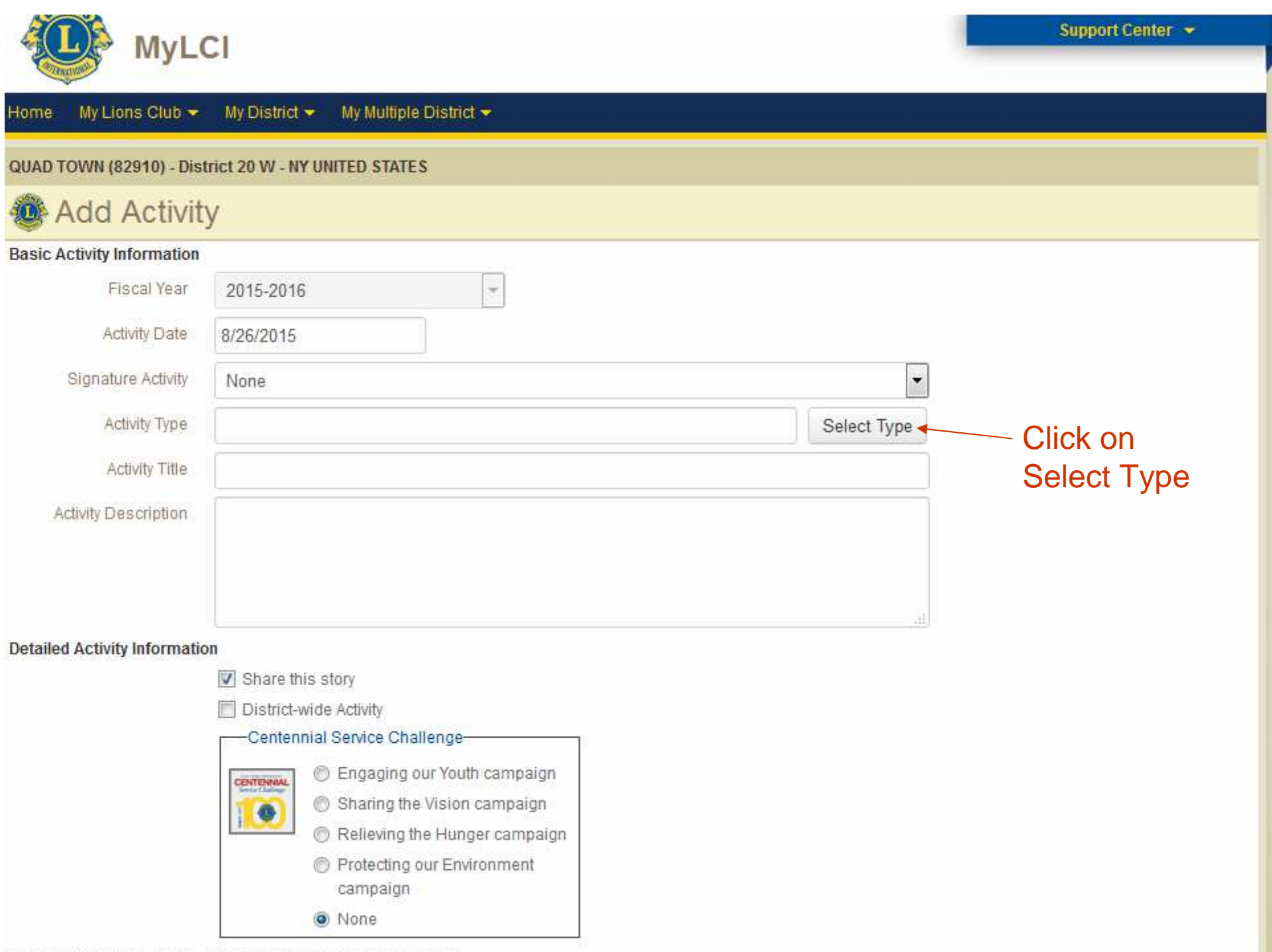

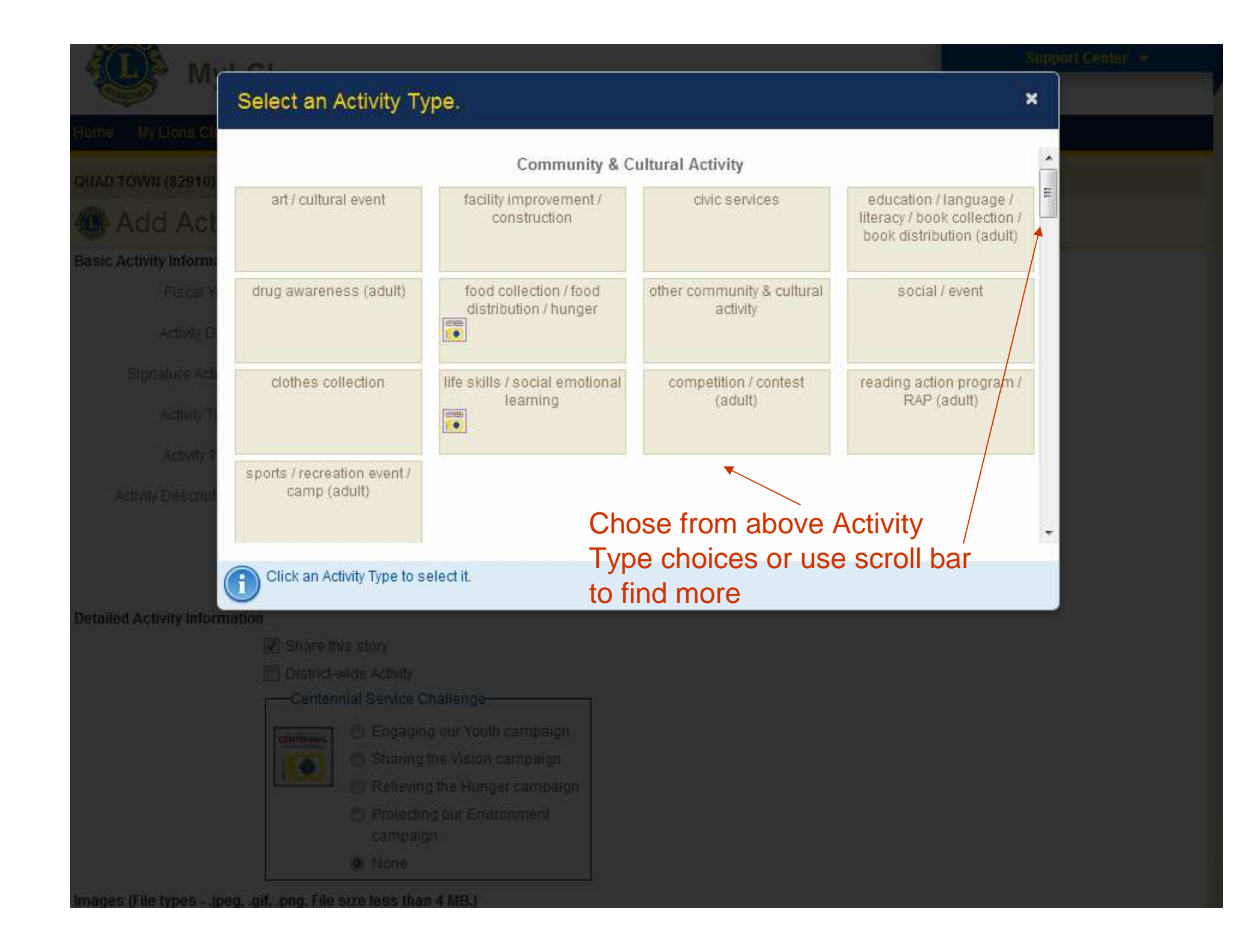

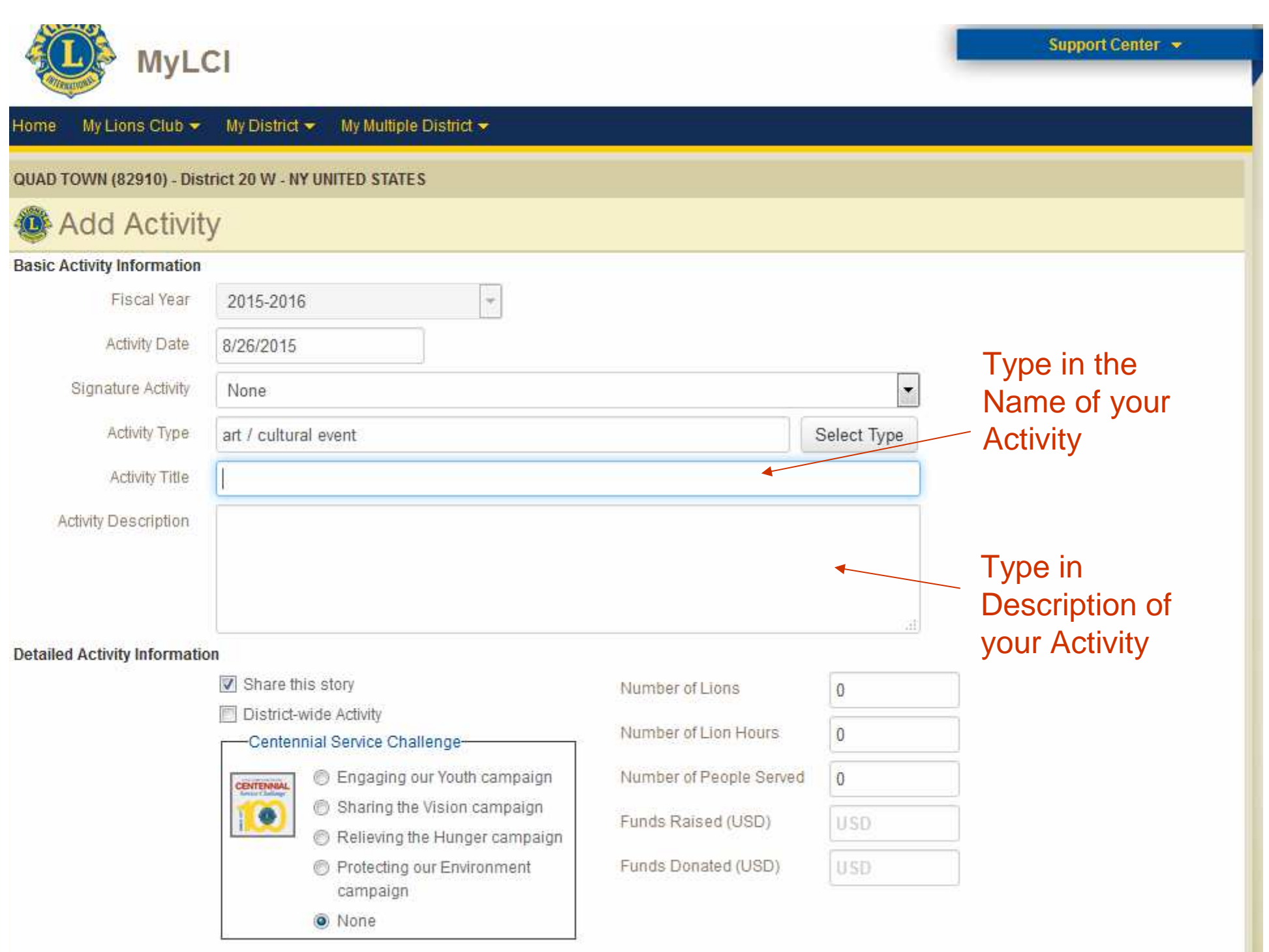

#### UAD TOWN (82910) - District 20 W - NY UNITED STATES

# Add Activity

| sasic Activity Information |                                                                                       |                             |             |                                           |
|----------------------------|---------------------------------------------------------------------------------------|-----------------------------|-------------|-------------------------------------------|
| Fiscal Year                | 2015-2016 🔻                                                                           |                             |             |                                           |
| Activity Date              | 8/26/2015                                                                             |                             |             |                                           |
| Signature Activity         | None                                                                                  |                             |             |                                           |
| Activity Type              | art / cultural event                                                                  |                             | Select Type |                                           |
| Activity Title             | Sponsored Art Show for High School Students                                           |                             |             |                                           |
| Activity Description       | Club held an Art Show for the High School Art St                                      | udents at our local school. |             | Fill in # of Lions, #<br>of Lions Hours & |
| Add                        | Share this story is                                                                   | already checke              | ed 👘        | & # of people<br>/served & money          |
| )ealer@toitOvormatic       |                                                                                       |                             |             | raised or donated                         |
| clicking                   | Share this story                                                                      | Number of Lions             | 0           | as applicable                             |
| on                         | District-wide Activity     Centennial Service Challenge                               | Number of Lion Hours        | 0           |                                           |
| browse                     | Engaging our Youth campaign                                                           | Number of People Served     | 0           |                                           |
| which                      | Sharing the Vision campaign     Deliguing the Vision campaign                         | Funds Raised (USD)          | USD         |                                           |
| teads you                  | <ul> <li>Relieving the Harder campaign</li> <li>Protecting our Environment</li> </ul> | Funds Donated (USD)         | USD         |                                           |
| picture                    | campaign<br>None                                                                      | If Activity falls           | into Cer    | ntennial Challenge                        |
| mages typesjpeg, .         | gif, .png. File size less th <del>an 4</del> MB.)                                     | category then               | select a    | ppropriate circle                         |
|                            | Browse                                                                                |                             |             | Browse                                    |

#### QUAD TOWN (82910) - District 20 W - NY UNITED STATES

# Add Activity

| Basic Activity Information    |                                                                                        |                           |               |         |
|-------------------------------|----------------------------------------------------------------------------------------|---------------------------|---------------|---------|
| Fiscal Year                   | 2015-2016 =                                                                            |                           |               |         |
| Activity Date                 |                                                                                        |                           |               |         |
| Signature Activity            | None                                                                                   |                           | -             |         |
| Activity Type                 | art / cultural event                                                                   | Select Type               |               |         |
| Activity Title                | Sponsored Art Show for High School Students                                            | · · · ·                   |               |         |
| Activity Description          | Club held an Art Show for High School Students                                         | at our local High School. |               |         |
|                               |                                                                                        |                           |               |         |
|                               |                                                                                        |                           |               |         |
| Satailad Activity Informati   |                                                                                        |                           | đ             |         |
| retailed Activity information | Share this story                                                                       |                           | 1             |         |
|                               | Oracle this story     District wide Activity                                           | Number of Lions           | 0             |         |
|                               | Centennial Service Challenge                                                           | Number of Lion Hours      | 0             |         |
|                               | Engaging our Youth campaign                                                            | Number of People Served   | 0             |         |
|                               | <ul> <li>Sharing the Vision campaign</li> <li>Relieving the Hunger campaign</li> </ul> | Funds Raised (USD)        | USD           |         |
|                               | Protecting our Environment<br>campaign                                                 | Funds Donated (USD)       | USD           |         |
|                               | <ul> <li>None</li> </ul>                                                               |                           |               |         |
| mages (File typesjpeg,        | .gif, .png. File size less than 4 MB.)                                                 | Don                       | t forget to h | IT SAVE |
|                               | Browse                                                                                 |                           |               | Browse  |
|                               |                                                                                        |                           |               |         |
|                               | Save Cancel                                                                            |                           |               |         |
|                               |                                                                                        |                           |               |         |

Adding Signature Activities

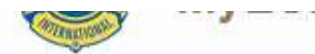

| DT Members                                                    |                        | Y UNITED STATES                                                                                                    |                                                                                                    |                      |           |  |
|---------------------------------------------------------------|------------------------|----------------------------------------------------------------------------------------------------|----------------------------------------------------------------------------------------------------|----------------------|-----------|--|
| New Club A                                                    | oplications            |                                                                                                    |                                                                                                    |                      |           |  |
| Club Info                                                     |                        | <u>Oir</u>                                                                                                    |                                                                                                    | ana anti-it          |           |  |
| Officers                                                      |                        | Sig                                                                                                    | nature Activities                                                                                                    | are activit          | les your  |  |
| Statements/                                                   | Dues                   | Club                                                                                                    | o does regularly.                                                                                                    | I his serv           | es as a   |  |
| Service Activ                                                 | ities                  | libra                                                                                                    | ary with most of t                                                                                                    | the pertine          | ent       |  |
| Signature S                                                   | ervice Activities      | infc                                                                                                    | ormation already                                                                                                    | filled in. C         | lick here |  |
| Service Activ                                                 | ity Goals              |                                                                                                    | 1                                                                                                    | Salact Type          |           |  |
|                                                               |                        | al ovont                                                                                                    |                                                                                                    |                      |           |  |
| Reports                                                       |                        | al event                                                                                                    |                                                                                                    | ecileer type         |           |  |
| Reports<br>Data Downl                                         | bad                    | al event<br>I Art Show for High School Students                                                                                                    |                                                                                                    | outor type           |           |  |
| Reports<br>Data Downl<br>A(                                   | oad<br>) Cards         | al event<br>Art Show for High School Students<br>an Art Show for High School Students                                                                                                    | at our local High School.                                                                                                    |                      |           |  |
| Reports<br>Data Downl<br>Membership<br>tailed Activity Inform | oad<br>Cards<br>nation | al event<br>Art Show for High School Students<br>an Art Show for High School Students<br>this story                                                                                                    | at our local High School.                                                                                                    | 0                    | ]         |  |
| Reports<br>Data Downl<br>Membership<br>tailed Activity Inform | nation                 | al event<br>Art Show for High School Students<br>an Art Show for High School Students<br>this story<br>t-wide Activity                                                                                                    | at our local High School.<br>Number of Lions<br>Number of Lion Hours                                                                         | 0<br>0               |           |  |
| Reports<br>Data Downl<br>Membership                           | nation                 | al event<br>Art Show for High School Students<br>an Art Show for High School Students<br>this story<br>ct-wide Activity<br>ennial Service Challenge                                                                                                    | at our local High School.<br>Number of Lions<br>Number of Lion Hours                                                                         | 0<br>0               |           |  |
| Reports<br>Data Downl<br>Membership                           | nation                 | al event Art Show for High School Students an Art Show for High School Students this story ct-wide Activity ennial Service Challenge © Engaging our Youth campaign © Sharing the Vision campaign                                                                        | at our local High School.<br>Number of Lions<br>Number of Lion Hours<br>Number of People Served                                              | 0<br>0               |           |  |
| Reports<br>Data Downl<br>Membership                           | nation                 | al event Art Show for High School Students an Art Show for High School Students this story ct-wide Activity ennial Service Challenge  C Engaging our Youth campaign C Sharing the Vision campaign C Relieving the Hunger campaign                                       | at our local High School.<br>Number of Lions<br>Number of Lion Hours<br>Number of People Served<br>Funds Raised (USD)                        | 0<br>0<br>0<br>USD   |           |  |
| Reports<br>Data Downl<br>Membership                           | nation                 | al event Art Show for High School Students an Art Show for High School Students this story ct-wide Activity ennial Service Challenge  C Engaging our Youth campaign C Sharing the Vision campaign C Relieving the Hunger campaign C Protecting our Environment campaign | at our local High School.<br>Number of Lions<br>Number of Lion Hours<br>Number of People Served<br>Funds Raised (USD)<br>Funds Donated (USD) | 0<br>0<br>USD<br>USD |           |  |

| QUAD TOWN (82910) - District 20 W - NY UNITED STA                                                                                                    | ITES                                                                                                    |                                                                         |                                 |        |
|----------------------------------------------------------------------------------------------------|----------------------------------------------------------------------------------------------------|-------------------------------------------------------------------------|---------------------------------|--------|
|                                                                                                    | ies<br>lick on Add Signatur                                                                             | e Service Activity                                                      |                                 |        |
| Signatura Consico Activitios 17 Signaturo Activitios                                                                                                    | found                                                                                                   |                                                                         |                                 |        |
| Signature Service Activities - 17 Signature Activities                                                                                                    | Tourid                                                                                                  |                                                                         |                                 | (C)    |
| Show 30                                                                                                    | Page 1 of 1                                                                                             | Sort by Type                                                            | ▼ ¥à                            |        |
| Community Christmas Baskets                                                                                                    | Assistance to Individuals                                                                               | aid to disadvantaged famili                                             | ies                             | Active |
| Members of the lions club help, pack, sort and distribute food a                                                                                                    | nd gifts to the less fortunate members of our oc                                                        | mmunity.                                                                | Edit Signature Service Activity |        |
| Brasher Falls Antique Car Show Concession Stand                                                                                                    | Assistance to Individuals                                                                               | aid to disadvantaged famili                                             | es                              | Active |
| Christmas Basket Fund. The fund distributes food and Christmas<br>consists of Brasher Falls, Lawrence, and Stockholm.                                                   | gifts to needy families in the Tri Town area in                                                         | December. The Tri Town area                                             |                                 |        |
| book conecung                                                                                                    | Community & Cultural Activity                                                                           | collection / book distribution                                          | on (adult)                      | Active |
| We collect books and donated them to the Elementary School<br>book to take home. Also at Christmas they have a little fair so th<br>67 high school, and 75 adults books | to be distributed to the children .All children a<br>be children can pick out books for gifts for their | the end of the year were given a<br>amily.We collected, 251 elementary, | Edit Signature Service Activity |        |
| Eye Glass collection                                                                                                    | Health & Wellness                                                                                       | eyeglasses collected                                                    |                                 | Active |
| The club collects and donates eye glasses.                                                                                                    |                                                                                                    |                                                                         | Edit Signature Service Activity |        |

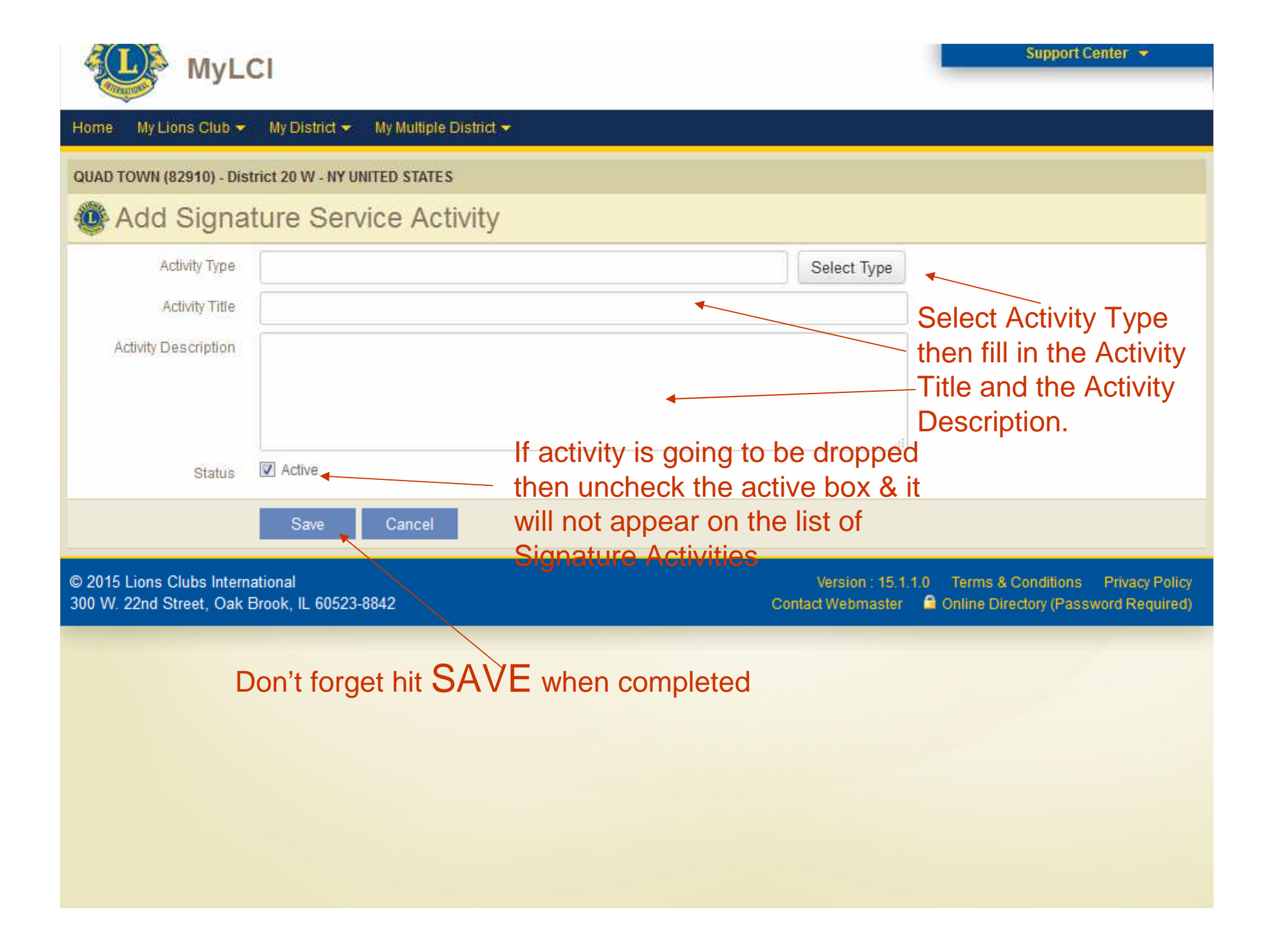

# Using the Signature Activity Function when adding a Monthly Activity

#### Home My Lions Club 🔫 My District 👻 My Multiple District 🛩

#### Click on this Pull Down Menu or QUAD TOWN (82910) - District 20 W - NY UNITED STATES **Click on More Service Activities** Home My Club My Info My Tasks QUAD TOWN (82910) 2015 - 2016 District Public Relations & Lions Enter current year's officers. founded in 2004 Information Chai MICHAEL J MURTAGH (1991189) Meeting Enter Service Activities including any Centennial 10 . Club Service Challenge Activities for Aug 2015. Every 2nd, 4th Thursday at 18:30 QUAD TOWN (82910) .0 American Legion Post #514 Member Correspondence Address 675 St Hwy 11C PO Box 161 Winthrop,NY 13697 Winthrop, NY 13697 Officer Correspondence Address PO Box 161 Winthrop,NY 13697 315 389-4165 Home E-mail outageco@yahoo.com **My Members** My Service Activities My Officers Membership Reporting Status Recent Service Activity District Governor Elizabeth A. Walker Month JASONDJFMAMJ Home Town Heroes Muskie Challenge Reported 11 Cabinet Secretary 2015-2016 Service Activity Summary Gail I Murtach Membership Summary Total service activities 11 Regular Member 27 Number of Lion Hours 188 Cabinet Treasurer 27 Total Funds Raised (USD) 0.00 Gail I Murtagh Funds Donated (USD) 100.00 Number of People Served 111 **Region Chairperson** MICHAEL J MURTAGH Centennial Service Challenge -٠ Youth Vision Hunger Environment Zone Chairperson 1 1 Donna E Ober More Membership More Service Activities More Officers

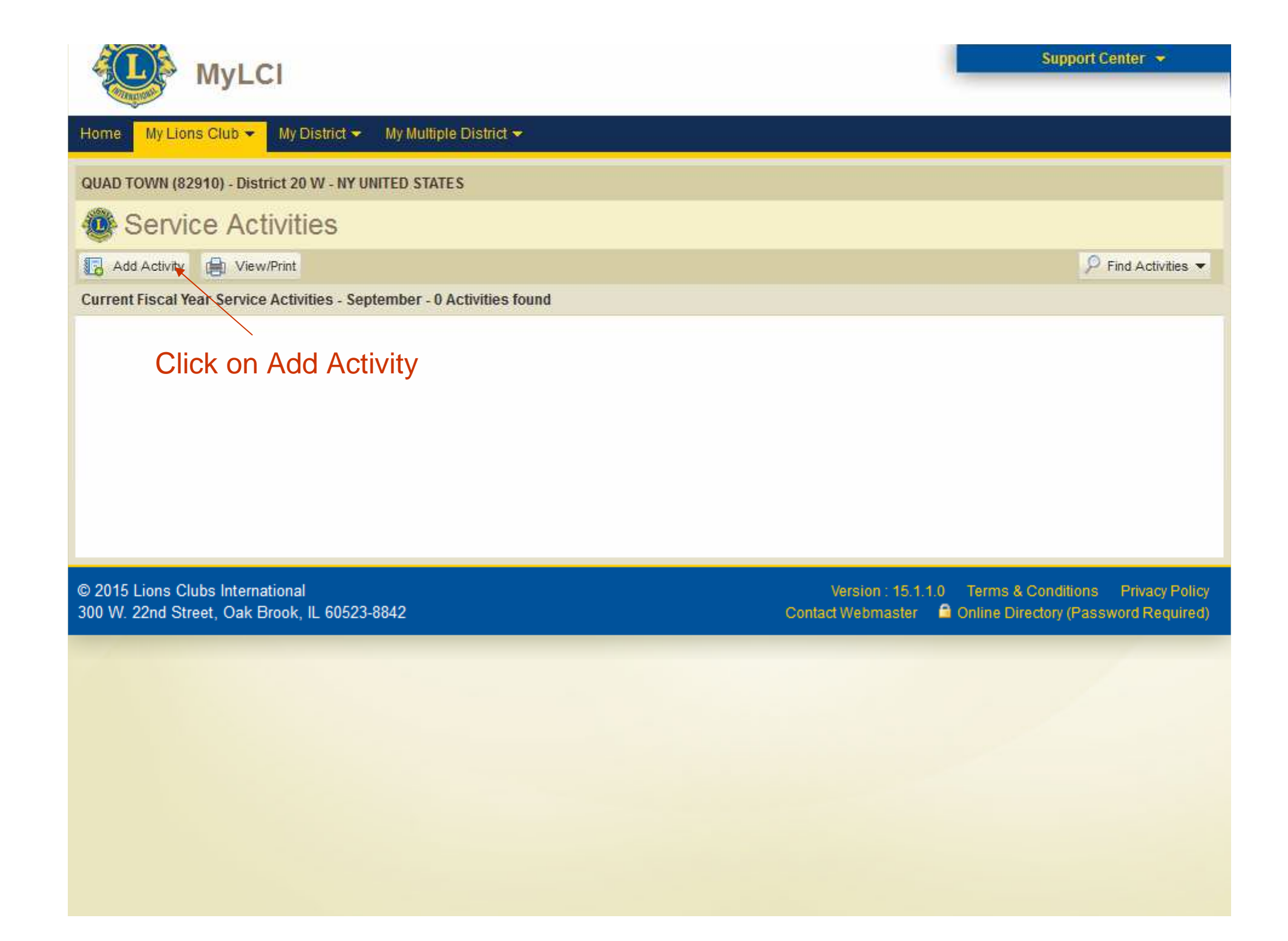

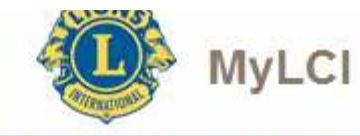

-

#### Home My Lions Club 👻 My District 👻 My Multiple District 👻

QUAD TOWN (82910) - District 20 W - NY UNITED STATES

| Add Activity                                               | /                                                                                                    | To enter Signatur          | e Activity enter the Activity  |
|------------------------------------------------------------|----------------------------------------------------------------------------------------------------|----------------------------|--------------------------------|
| Basic Activity Information<br>Fiscal Year<br>Activity Date | 2015-2016                                                                                                    | Date then click or<br>Menu | n Signature Activity pull down |
| Signature Activity<br>Activity Type                        | None                                                                                                    |                            | Select Type                    |
| Activity Description                                       |                                                                                                    |                            |                                |
| Detailed Activity Information                              | n<br>Share this story<br>District-wide Activity<br>Centennial Service Challenge<br>Centennial Service Challenge<br>Centennial Service Ch |                            |                                |

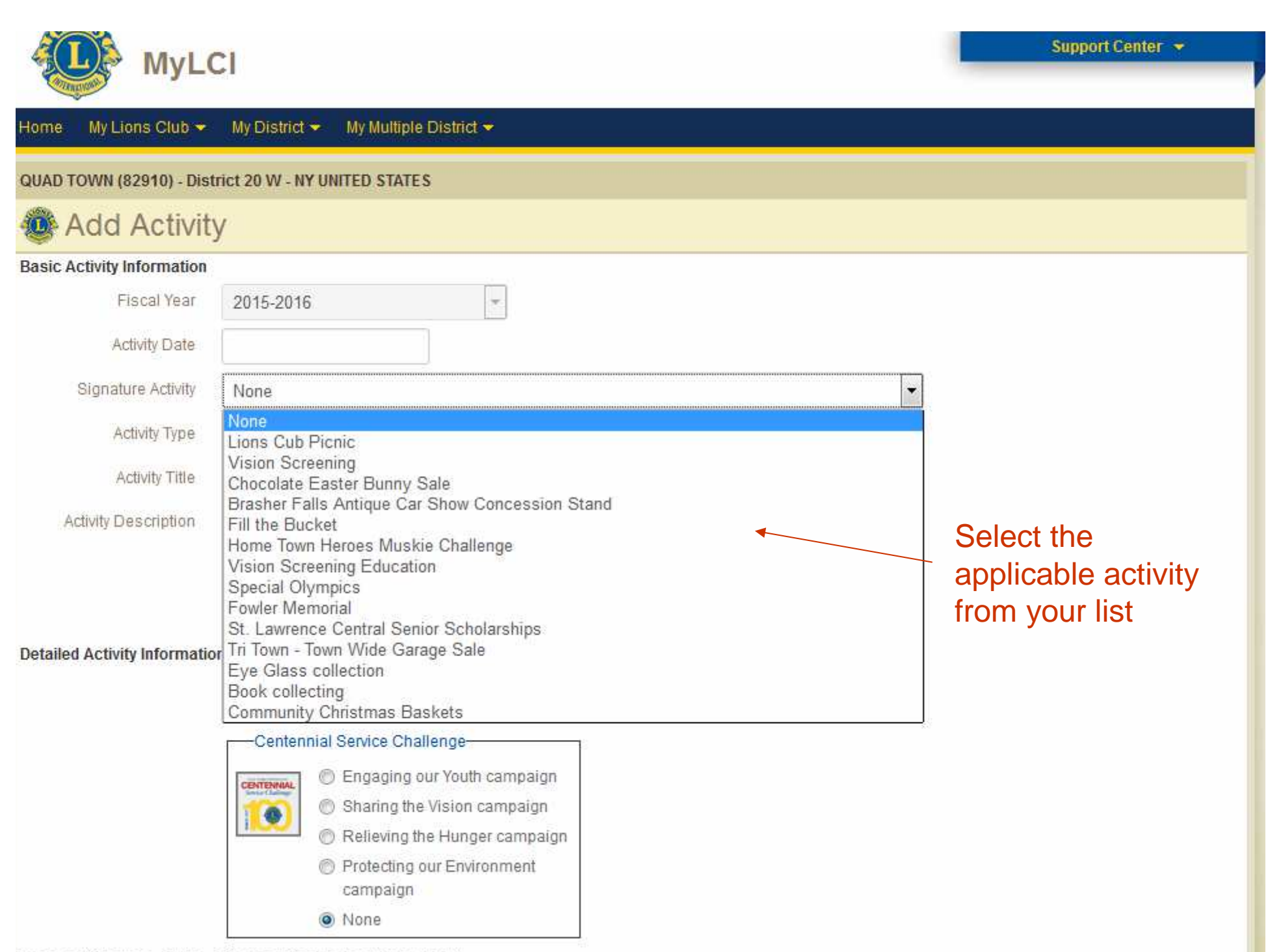

#### UAD TOWN (82910) - District 20 W - NY UNITED STATES

# Add Activity

| Basic Activity Information  |                                                                                                    |                                                        |               |                                  |
|-----------------------------|----------------------------------------------------------------------------------------------------|--------------------------------------------------------|---------------|----------------------------------|
| Fiscal Year                 | 2015-2016 👻                                                                                         |                                                        |               |                                  |
| Activity Date               |                                                                                                    |                                                        |               |                                  |
| Signature Activity          | Vision Screening                                                                                    |                                                        |               | Activity Type                    |
| Activity Type               | vician ecrooping and ove care (adult)                                                               |                                                        | Salact Tursa  | Activity Type,                   |
| around appr                 | vision screening and eye care (addit)                                                               |                                                        | Select Type   |                                  |
| Activity Title              | Vision Screening                                                                                    |                                                        |               | ACTIVITY                         |
| Activity Description        | Vision screening is performed by club members t<br>Kindergarten children. Screening is also perform | o Head Start, Pre-kindergart<br>ed for anyone in need. | en and        | Description is already filled in |
|                             |                                                                                                    |                                                        | Stif          | # of Lions, # of                 |
| etailed Activity Informatio | n                                                                                                   |                                                        |               | Lions Hours, # of                |
|                             | Share this story                                                                                    | Number of Lions                                        | 0             | People Served &                  |
| If applicable               | District-wide Activity     Centennial Service Challenge                                             | Number of Lion Hours                                   | 0             | money raised or                  |
| a Centennial                | Engaging our Youth campaign                                                                         | Number of People Served                                | 0             | donated as                       |
| Service<br>Challenge        | <ul> <li>Sharing the Vision campaign</li> <li>Relieving the Hunger campaign</li> </ul>              | Funds Raised (USD)                                     | USD           | applicable needs                 |
| will be                     | Protecting our Environment<br>campaign                                                              | Funds Donated (USD)                                    | USD 🔺         | to filled in                     |
| selected /                  | None                                                                                                | Add pictures                                           | s by clicking | Browse                           |
| mages (File typesjpeg, .    | gif, .png. File size less than 4 MB.)                                                               |                                                        |               |                                  |
|                             | Browse                                                                                              |                                                        |               | Browse                           |
|                             | Don't for                                                                                           | get to SAVE                                            |               |                                  |
|                             | Save Cancel                                                                                         | •                                                      |               |                                  |

# <u>???</u>'S On Entering Service Activities

# Entering

Monthly Membership Reports

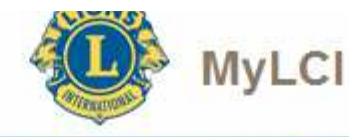

#### Home My Lions Club 👻 My District 👻 My Multiple District 💌

#### QUAD TOWN (82910) - District 20 W - NY UNITED STATES

# 🙆 Home

#### My Tasks

| Enter current year's officers.                                                                   |  |
|--------------------------------------------------------------------------------------------------|--|
| Enter Membership Report for Sept 2015.                                                           |  |
| Report "No membership changes" for Sept 2015.                                                    |  |
| Enter Service Activities including any Centennial<br>Service Challenge Activities for Sept 2015. |  |

## My Club

QUAD TOWN (82910) founded in 2004

Meeting Every 2nd, 4th Thursday at 18:30

American Legion Post #514 675 St Hwy 11C Winthrop,NY 13697

## No Changes in Membership Click Here

### My Info

8EP

10

.0

2015 - 2016 District Public Relations & Lions Information Chai MICHAEL J MURTAGH (1991189)

Club QUAD TOWN (82910)

Member Correspondence Address PO Box 161 Winthrop,NY 13697

Officer Correspondence Address PO Box 161 Winthrop,NY 13697

Home 315 389-4165 E-mail outageco@yahoo.com

#### **My Members**

| Month    | J | А | S | 0 | Ν | D | 7 | F | M | А | М | J |
|----------|---|---|---|---|---|---|---|---|---|---|---|---|
| Reported | 1 | 1 |   |   |   |   |   |   |   |   |   |   |

| Regular Member | 27 |
|----------------|----|
| Total          | 27 |

#### My Service Activities

Recent Service Activity

Home Town Heroes Muskie Challenge

#### 2015-2016 Service Activity Summary

| Total service activities | 11     |
|--------------------------|--------|
| Number of Lion Hours     | 188    |
| Funds Raised (USD)       | 0.00   |
| Funds Donated (USD)      | 100.00 |
| Number of People Served  | 111    |
|                          |        |

#### Centennial Service Challenge

1

Youth Vision Hunger Environment

1

### My Officers

District Governor Elizabeth A. Walker

Cabinet Secretary Gail I Murtagh

Cabinet Treasurer Gail I Murtagh

Region Chairperson MICHAEL J MURTAGH

## Zone Chairperson

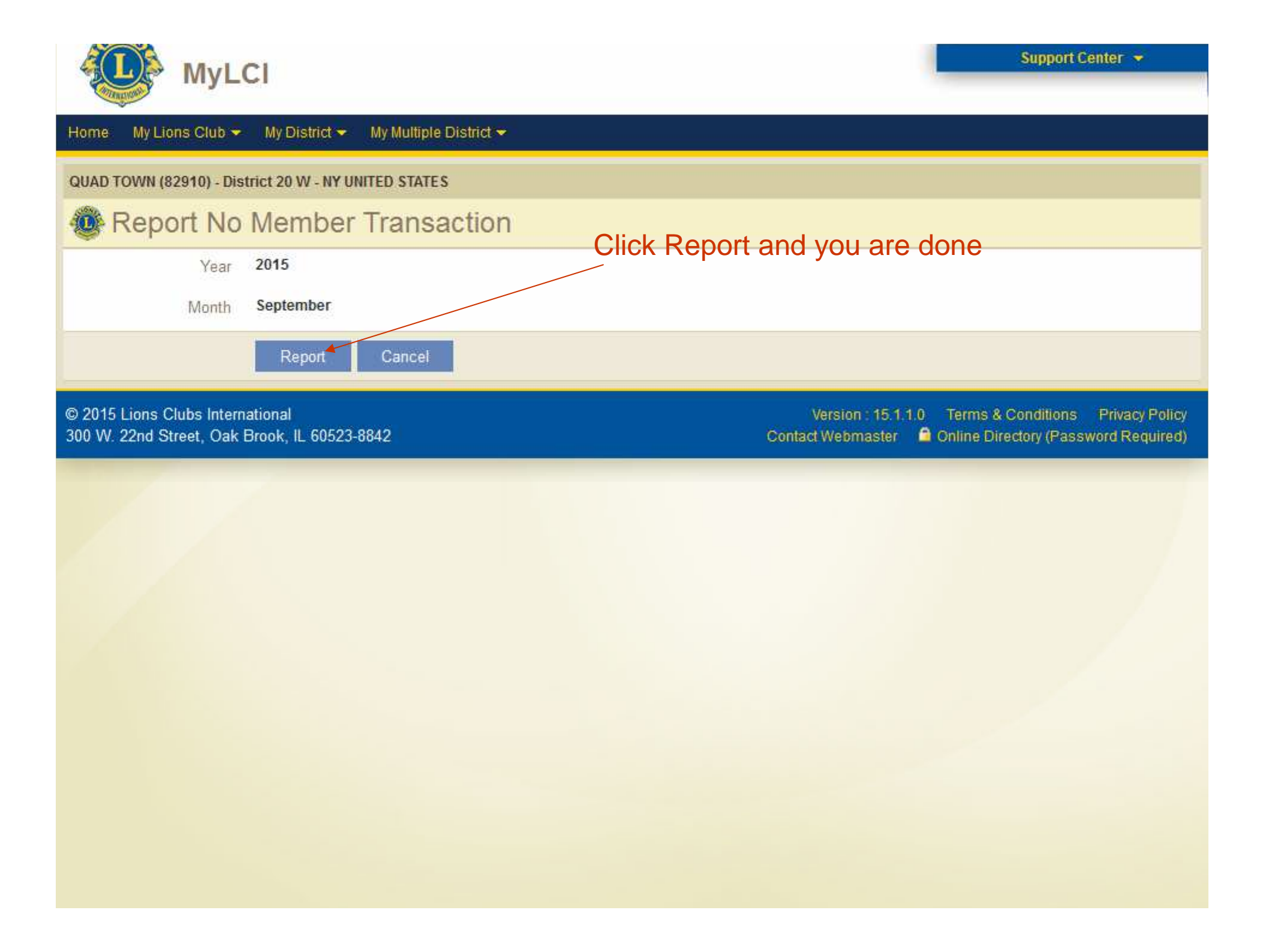

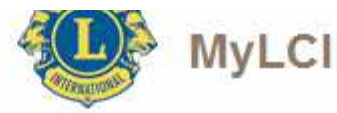

#### Home My Lions Club 🔻 My District 🗸 My Multiple District -To add Member click on this Pull Down Menu or QUAD TOWN (82910) - District 20 W - NY UNITED STATES click Enter Membership Report for Month/Year Home My Club My Info My Tasks QUAD TOWN (82910) 2015 - 2016 District Public Relations & Lions Enter current year's officers. founded in 2004 Information Chai MICHAEL J MURTAGH (1991189) Meeting Enter Membership Report for Sept 2015. SEP Every 2nd, 4th Thursday at 18:30 Club 10 QUAD TOWN (82910) Report "No membership changes" for Sept 2015. American Legion Post #514 Member Correspondence Address 675 St Hwy 11C PO Box 161 Winthrop,NY 13697 Enter Service Activities including any Centennial Winthrop,NY 13697 Service Challenge Activities for Sept 2015. Officer Correspondence Address PO Box 161 Winthrop, NY 13697 Home 315 389-4165 E-mail outageco@yahoo.com My Members My Service Activities My Officers Membership Reporting Status Recent Service Activity District Governor Elizabeth A. Walker Month JASONDJFMAMJ Home Town Heroes Muskie Challenge 11 Reported Cabinet Secretary 2015-2016 Service Activity Summary Gail I Murtach Membership Summary Total service activities 11 27 Regular Member 188 Number of Lion Hours Cabinet Treasurer Total 27 Funds Raised (USD) 0.00 Gail | Murtagh Funds Donated (USD) 100.00 Number of People Served 111 **Region Chairperson** MICHAEL J MURTAGH Centennial Service Challenge -۲ Youth Vision Hunger Environment

1

1

Zone Chairperson Donna E Ober

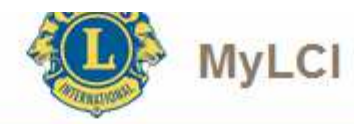

| UAD T Members 🔸                               | Y UNITED STA | TES Click on Mombors                                                                                                    |                                                                                |
|-----------------------------------------------|--------------|----------------------------------------------------------------------------------------------------|--------------------------------------------------------------------------------|
| New Club Applicati                            | ons          |                                                                                                    |                                                                                |
| Club Info                                     |              |                                                                                                    |                                                                                |
| Officero                                      |              |                                                                                                    |                                                                                |
| ly Tas                                        |              | My Club                                                                                                    | My Info                                                                        |
| Statements/ Dues                              |              | QUAD TOWN (82910)                                                                                                    | 2015 - 2016 District Public Relations & Lions                                  |
| Service Activities                            |              | founded in 2004                                                                                                    | Information Chai                                                               |
| Enter M                                       |              | Meeting                                                                                                    | MICHAEL J MURTAGH (1991189)                                                    |
| Signature Service /                           | Activities   | Every 2nd, 4th Thursday at 18:30 10                                                                                                    | Club                                                                           |
| Report Service Activity Goa                   | ls 1015.     | American Legion Post #514                                                                                                    | QUAD TOWN (82910)                                                              |
|                                               |              | 675 St Hwy 11C                                                                                                    | Member Correspondence Address                                                  |
| Enter S Reports                               | nnial        | Winthrop, NY 13697                                                                                                    | PO Box 161<br>Winthrop NV 12607                                                |
| Service Data Download                         |              |                                                                                                    |                                                                                |
| Membership Cards                              |              |                                                                                                    | PO Box 161                                                                     |
|                                               |              |                                                                                                    | Winthrop,NY 13697                                                              |
|                                               |              |                                                                                                    | Home 315 389-4165                                                              |
|                                               |              |                                                                                                    | E-mail outageco@vahoo.com                                                      |
|                                               |              |                                                                                                    |                                                                                |
| My Members                                    |              | My Service Activities                                                                                                    | My Officers                                                                    |
| Homborship Reporting Stat                     |              | Desent Service Astivity                                                                                                    | District Covernor                                                              |
| Month I A S O M                               |              | Recent Service Activity                                                                                                    | Elizabeth A Walker                                                             |
| Deported ( /                                  |              | Home Town Heroes Muskie Challenge                                                                                                    |                                                                                |
| Neputicu V V                                  |              | 2015-2016 Service Activity Summary                                                                                                    | Cabinet Secretary                                                              |
|                                               |              | Total service activities 11                                                                                                    | Gail I Murtagh                                                                 |
| Membership Summary                            |              |                                                                                                    |                                                                                |
| Membership Summary<br>Regular Member          | 27           | Number of Lion Hours 188                                                                                                    | Cabinot Tropouror                                                              |
| Membership Summary<br>Regular Member<br>Total | 27<br>27     | Number of Lion Hours         188           Funds Raised (USD)         0.00                                                                                                    | Cabinet Treasurer<br>Gail I Murtaoh                                            |
| Membership Summary<br>Regular Member<br>Total | 27<br>27     | Number of Lion Hours         188           Funds Raised (USD)         0.00           Funds Donated (USD)         100.00                                                                                                    | Cabinet Treasurer<br>Gail I Murtagh                                            |
| Membership Summary<br>Regular Member<br>Total | 27<br>27     | Number of Lion Hours     188       Funds Raised (USD)     0.00       Funds Donated (USD)     100.00       Number of People Served     111                                                                                                    | Cabinet Treasurer<br>Gail I Murtagh<br>Region Chairperson                      |
| Membership Summary<br>Regular Member<br>Total | 27<br>27     | Number of Lion Hours     188       Funds Raised (USD)     0.00       Funds Donated (USD)     100.00       Number of People Served     111       Centennial Service Challenge     The served                                                    | Cabinet Treasurer<br>Gail I Murtagh<br>Region Chairperson<br>MICHAEL J MURTAGH |
| Membership Summary<br>Regular Member<br>Total | 27<br>27     | Number of Lion Hours       188         Funds Raised (USD)       0.00         Funds Donated (USD)       100.00         Number of People Served       111         Centennial Service Challenge       111         Youth       Vision       Hunger | Cabinet Treasurer<br>Gail I Murtagh<br>Region Chairperson<br>MICHAEL J MURTAGH |

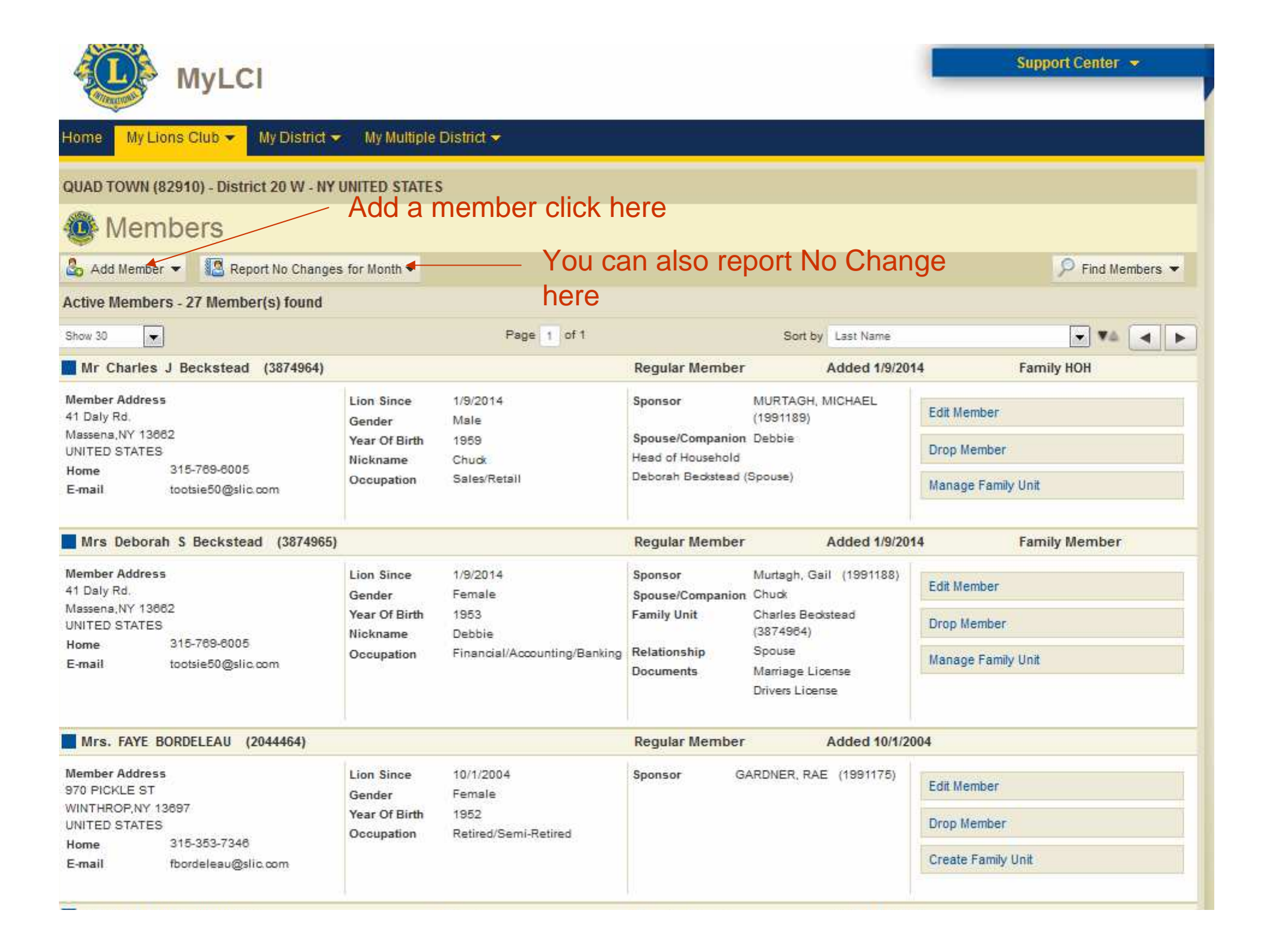

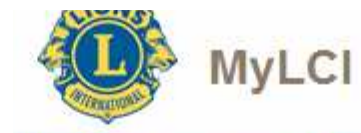

#### Home 🛛 My Lions Club 👻 My District 👻 My Multiple District 👻

| QUAD TOWN (82910) - District 20 W<br>Members                                                                             | - NY UNITED STAT                                                | Add a New                                                            | Member, a Returning<br>er Member                                                                                                    | g Member                                              |
|----------------------------------------------------------------------------------------------------|-----------------------------------------------------------------|----------------------------------------------------------------------|----------------------------------------------------------------------------------------------------|-------------------------------------------------------|
| Add Member - Report No Ch<br>New Member<br>Returning Member<br>Transfer Member                                           | anges for Month ▼                                               | Page 1 of 1                                                          | Sort by Last Name<br>Regular Member Added 1/9/                                                                                                    | 2014 Family HOH                                       |
| Member Address<br>41 Daly Rd,<br>Massena, NY 13882<br>UNITED STATES<br>Home 315-769-8005<br>E-mail tootsie50@slic.com    | Lion Since<br>Gender<br>Year Of Birth<br>Nickname<br>Occupation | 1/9/2014<br>Male<br>1959<br>Chuck<br>Sales/Retail                    | Sponsor MURTAGH, MICHAEL<br>(1991189)<br>Spouse/Companion Debbie<br>Head of Household<br>Deborah Beckstead (Spouse)                                                                                            | Edit Member<br>Drop Member<br>Manage Family Unit      |
| Mrs Deborah S Beckstead (3874                                                                                            | 1965)                                                           |                                                                      | Regular Member Added 1/9/                                                                                                    | 2014 Family Member                                    |
| Member Address<br>41 Daly Rd.<br>Massena,NY 13862<br>UNITED STATES<br>Home 315-769-8005<br>E-mail tootsie50@slic.com     | Lion Since<br>Gender<br>Year Of Birth<br>Nickname<br>Occupation | 1/9/2014<br>Female<br>1953<br>Debbie<br>Financial/Accounting/Banking | Sponsor     Murtagh, Gail (1991188       Spouse/Companion     Chuok       Family Unit     Charles Beokstead<br>(3874964)       Relationship     Spouse       Documents     Marriage License<br>Drivers License | )<br>Edit Member<br>Drop Member<br>Manage Family Unit |
| Mrs. FAYE BORDELEAU (2044464)                                                                                            |                                                                 |                                                                      | Regular Member Added 10/2                                                                                                    | 1/2004                                                |
| Member Address<br>970 PICKLE ST<br>WINTHROP,NY 13697<br>UNITED STATES<br>Home 315-353-7346<br>E-mail fbordeleau@slic.com | Lion Since<br>Gender<br>Year Of Birth<br>Occupation             | 10/1/2004<br>Female<br>1952<br>Retired/Semi-Retired                  | Sponsor GARDNER, RAE (1991175)                                                                                                    | Edit Member<br>Drop Member<br>Create Family Unit      |

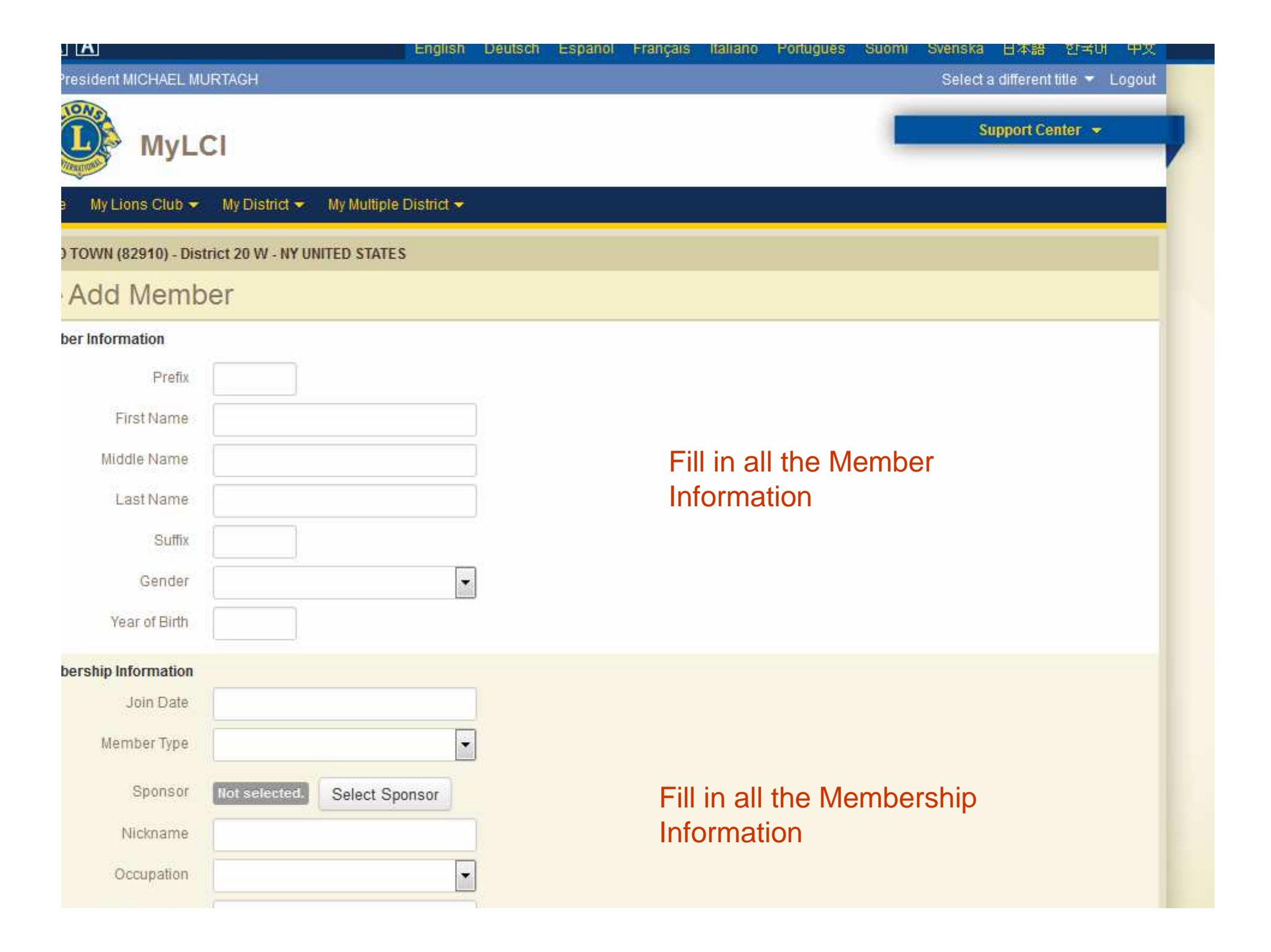

| Member Type      |               | •              |
|------------------|---------------|----------------|
| Sponsor          | Not selected. | Select Sponsor |
| Nickname         |               |                |
| Occupation       |               | •              |
| Spouse/Companion |               |                |

#### nber Correspondence Address

| Country       |  |
|---------------|--|
| CONTRACTOR IN |  |

#### tact Information

|               | Country Code | Area Code | Phone | Extension |
|---------------|--------------|-----------|-------|-----------|
| Work Phone    |              |           |       |           |
| Home Phone    |              |           |       |           |
| Mobile Phone  |              |           |       |           |
| Fax:          |              |           |       |           |
| Primary Email |              |           |       |           |

# Fill in Member Correspondence Address Information

nments

] Mark this comment as private/internal use only

Save - Cancel

# Don't forget to hit SAVE

# ???'s On Entering MMR's

# Miscellaneous Information

#### - S

#### My Lions Club 😎 My Multiple District -My District 👻 Home

# QUAD TOWN (82910) - District 20 W - NY UNITED STATES The MYLCI Home Page contains a lot of Information

## Home

# My Tasks Enter current year's officers. Enter Membership Report for Sept 2015. Report "No membership changes" for Sept 2015. Enter Service Activities including any Centennial Service Challenge Activities for Sept 2015. My Members Membership Reporting Status JASONDJFMA Month

| Reported          | 1    | 1   |     |  |  |  |
|-------------------|------|-----|-----|--|--|--|
| Membership        | ) Su | mma | iry |  |  |  |
| Description adapt |      | 2   |     |  |  |  |

| Regular Member | 27 |
|----------------|----|
| Total          | 27 |

| and the second second se |  |
|----------------------------------------------------------------------------------------------------|--|
|                                                                                                    |  |
|                                                                                                    |  |
|                                                                                                    |  |

| QUAD TOWN (82910) |  |
|-------------------|--|
| founded in 2004   |  |

Meeting Every 2nd, 4th Thursday at 18:30

American Legion Post #514 675 St Hwy 11C Winthrop,NY 13697

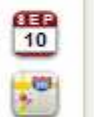

#### MICHAEL J MURTAGH (1991189) Club

My Info

QUAD TOWN (82910)

Information Chai

Member Correspondence Address PO Box 161 Winthrop NY 13697

2015 - 2016 District Public Relations & Lions

Officer Correspondence Address PO Box 161 Winthrop, NY 13697

Home 315 389-4165 E-mail outageco@yahoo.com

|    | My Service Activities |
|----|-----------------------|
|    | Recent Service Activ  |
| MJ | Home Town Hernes M    |

/ity

luskie Challenge

#### 2015-2016 Service Activity Summary

| Total service activities | - 11   |
|--------------------------|--------|
| Number of Lion Hours     | 188    |
| Funds Raised (USD)       | 0.00   |
| Funds Donated (USD)      | 100.00 |
| Number of People Served  | 111    |
|                          |        |

#### Centennial Service Challenge

Youth Vision Hunger Environment 1 1

#### My Officers

**District Governor** Elizabeth A. Walker

**Cabinet Secretary** Gail I Murtach

Cabinet Treasurer Gail I Murtagh

**Region Chairperson** MICHAEL J MURTAGH

Zone Chairperson Donna E Ober

#### More Membership

More Service Activities

More Officers

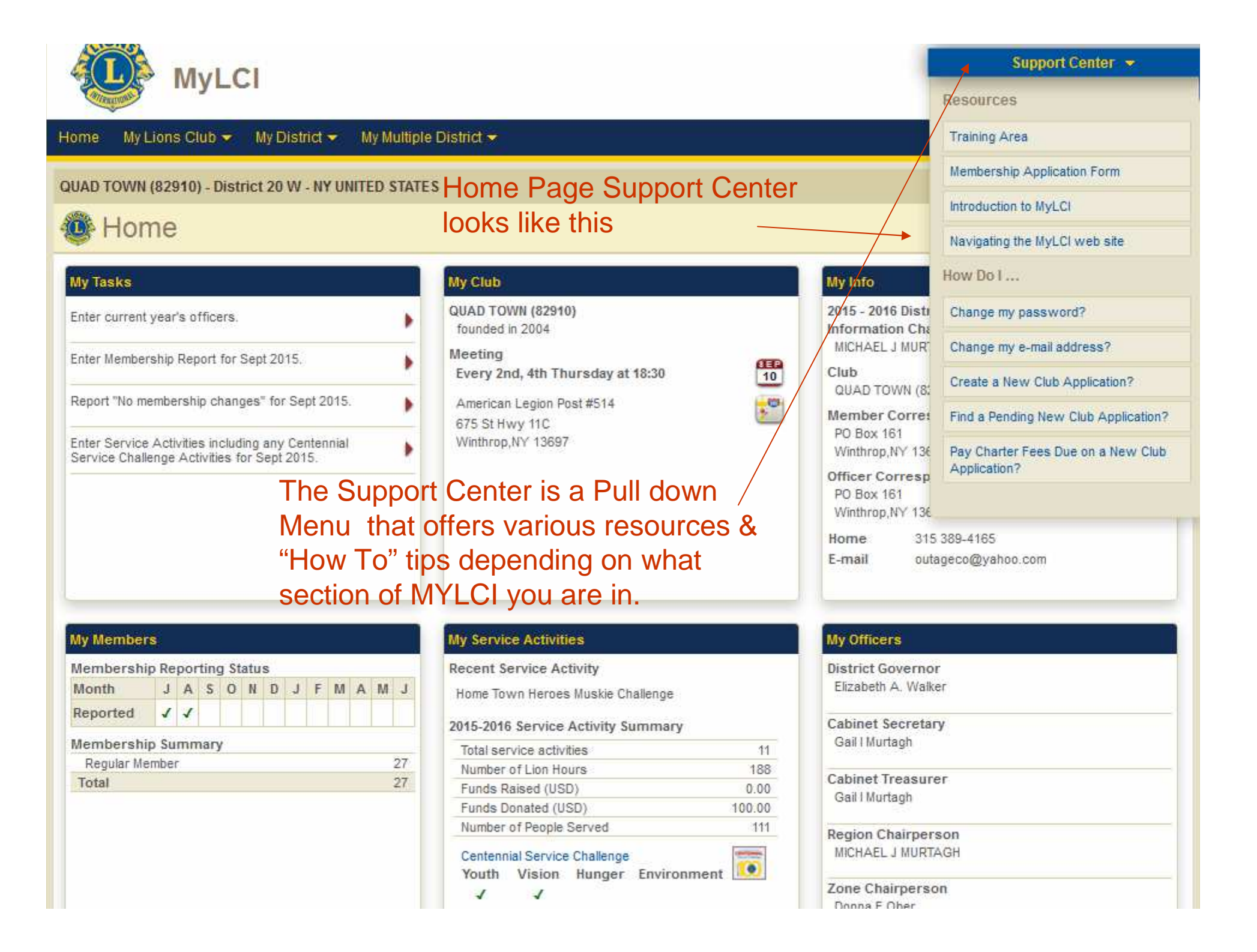

| MyLCI                                                |                                       |                                        |                                                                                   | Support Center                                      | *    |
|------------------------------------------------------|---------------------------------------|----------------------------------------|-----------------------------------------------------------------------------------|-----------------------------------------------------|------|
| wy Lor                                               |                                       |                                        |                                                                                   | Resources                                           |      |
| Home 🛛 My Lions Club 👻 🛛 My District 👻               | My Multiple                           | e District 🗢                           |                                                                                   | Training Area                                       |      |
| OUAD TOWN (82810) District 20 W NY                   |                                       | 5                                      |                                                                                   | Membership Application Form                         |      |
| 40AD 10111 (02310) - DISUICE 20 11 - 111             | DINITED STATE                         | Members Section                        | ion Support                                                                       | Membership Types and Fees                           |      |
| Wembers 1                                            |                                       | Center looks lik                       | ke this                                                                           | Member Reporting Demonstrat                         | tion |
| 🔓 Add Member 👻 🔝 Report No Changes                   | s for Month 🔻                         |                                        |                                                                                   | Family Unit Demonstration                           |      |
| Active Members - 27 Member(s) found                  |                                       |                                        |                                                                                   | How Do I                                            |      |
| Show 30                                              |                                       | Page 1 of 1                            | Sort by Last Name                                                                 | Add a member?                                       |      |
| Mr Charles J Beckstead (3874964)                     |                                       |                                        | Regular Member Added 1/9/20                                                       | )14<br>Transfer Member                              |      |
| Member Address<br>41 Daly Rd.                        | Lion Since<br>Gender                  | 1/9/2014<br>Male                       | Sponsor MURTAGH, MICHAEL<br>(1991189)                                             | E Drop a member?                                    |      |
| UNITED STATES                                        | Year Of Birth<br>Nickname             | 1959<br>Chuck                          | Spouse/Companion Debbie<br>Head of Household                                      | E Edit a mailing address?                           |      |
| Home 315-769-6005<br>E-mail tootsie50@slic.com       | Occupation                            | Sales/Retail                           | Deborah Beckstead (Spouse)                                                        | 1 Change a member's name?                           |      |
| Mrs Deborah S Beckstead (3874965)                    | ( <b>1</b> )                          |                                        | Regular Member Added 1/9/20                                                       | Create a Family Unit?                               |      |
| Member Address                                       | Lion Since                            | 1/9/2014                               | Spansor Mutach Gail (1991188)                                                     | Report No Membership Chang                          | ies? |
| 41 Daly Rd.<br>Massena,NY 13882<br>UNITED STATES     | Gender<br>Year Of Birth               | Female<br>1953                         | Spouse/Companion Chuck Family Unit Charles Beckstead                              | E Report membership changes t<br>earlier this year? | from |
| Home 315-769-6005<br>E-mail tootsie50@slic.com       | Nickname<br>Occupation                | Debbie<br>Financial/Accounting/Banking | (3874904)<br>Relationship Spouse<br>Documents Marriage License<br>Drivers License | Manage ramily onic                                  |      |
| Mrs. FAYE BORDELEAU (2044464)                        | *                                     |                                        | Regular Member Added 10/1/20                                                      | 2004                                                |      |
| Member Address<br>970 PICKLE ST<br>WINTHROP,NY 13897 | Lion Since<br>Gender<br>Year Of Birth | 10/1/2004<br>Female<br>1952            | Sponsor GARDNER, RAE (1991175)                                                    | Edit Member                                         |      |
| UNITED STATES                                        | Occupation                            | Retired/Semi-Retired                   |                                                                                   | Drop Member                                         |      |
| E-mail fbordeleau@slic.com                           |                                       |                                        |                                                                                   | Create Family Unit                                  |      |
| WILLIAM DEMO (1991165)                               |                                       | Charter                                | Regular Member Added 6/1/200                                                      | 004                                                 |      |

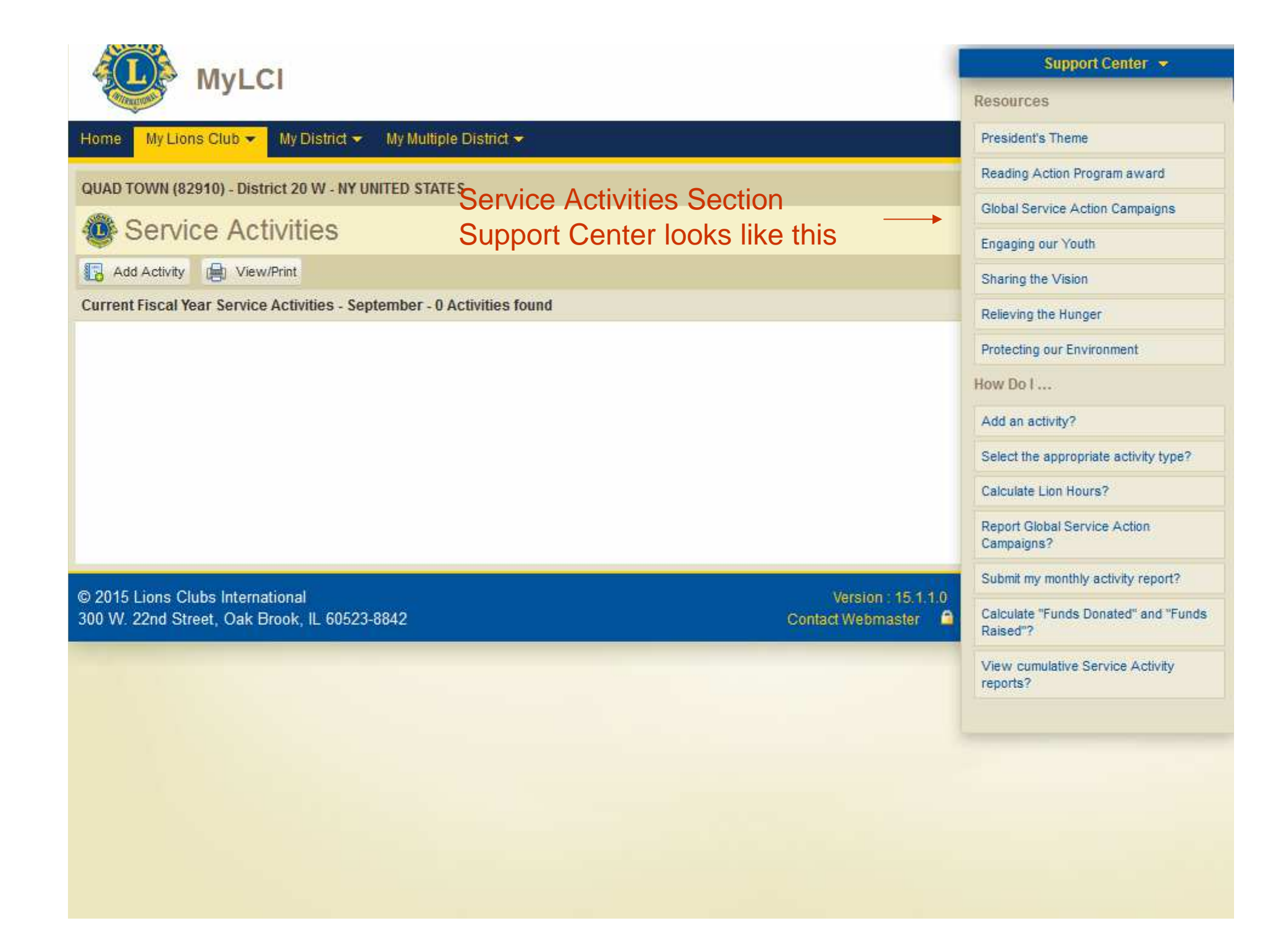

# Any Questions?

Developed by Lion Mike Murtagh – District 20-W Central Region Chairperson September 1, 2015